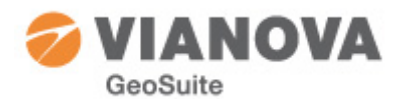

# Tips & Trix GeoSuite Presentation

## Åtgärda problem med svenska ÅÄÖ och grekiska tecken i AutoCAD

Om man i AutoCAD får att de svenska/norska åäö och grekiska tecken ersätts med ? beror detta på att den AutoCAD man har inte har de rätta fontfilerna i Fonts-mappen. Detta kan man åtgärad med litet manuella ingrepp.

AutoCAD har en mapp Fonts. Sökvägen till denna mapp beror på AutoCAD-version och Windowsversion. Den är något i stil med

C:\Program Files\AutoCAD 2010\Fonts

I denna mapp finns många filer – bland annat filerna Iso.shx och Greeks.shx. Det är dessa två filer som GeoSuite Presentation använder. För att råda bot på avsaknaden av åäö och grekiska tecken måste man styra om så att de fontfiler som GS Presentation önskar ha används. Detta kan åstadkommas på flera olika sätt.

### Support File Search Path i AutoCAD

I AutoCAD finns under menyn Tools->Options en flik som anger var AutoCAD söker efter vissa filer – bland annat sökväg till fontfilerna. De sökvägar som anges är en sökordning – dvs de används uppifrån och ned. Om man till exempel har Novapoint installerad på sin dator så finns här en alternativ sökväg till fontmappen som pekar på mappen *AutoCAD* i Novapoint-installationen.

| An Option                                                        | ns                                                                                                    |                                          |                   |           |                  |          |      |           |           | ×        |
|------------------------------------------------------------------|----------------------------------------------------------------------------------------------------|------------------------------------------|-------------------|-----------|------------------|----------|------|-----------|-----------|----------|
| Current profile: Novapoint 18_00 🎦 Current drawing: Drawing1.dwg |                                                                                                    |                                          |                   |           |                  |          |      |           |           |          |
| Files                                                            | Display                                                                                                    | Open and Save                            | Plot and Publish  | System    | User Preferences | Drafting | 3D I | Modeling  | Selection | Profiles |
| Search paths, file names, and file locations:                    |                                                                                                    |                                          |                   |           |                  |          |      |           |           |          |
| မ္း 🍇 Support File Search Path                                   |                                                                                                    |                                          |                   |           |                  |          | *    | Browse    |           |          |
|                                                                  | C:\Users\Jan.GEOSUITE\AppData\Roaming\ViaNova\Novapoint\18.00                                                                                                    |                                          |                   |           |                  |          |      |           | N-1-1     |          |
|                                                                  |                                                                                                    | C:\program files\vianova\novapoint\18.00 |                   |           |                  |          |      | Add       |           |          |
|                                                                  |                                                                                                    |                                          |                   |           |                  |          | Ξ    | Remove    |           |          |
|                                                                  | C:\program files\vianova\novapoint\18.00\Grunn\Symb                                                                                                    |                                          |                   |           |                  |          |      | Move Up   |           |          |
|                                                                  | C:\program files\vianova \novapoint\18.UU\vvaterway\Symb\Common\Na*                                                                                                    |                                          |                   |           |                  |          |      |           |           |          |
|                                                                  |                                                                                                    |                                          |                   |           |                  |          |      | Move Down |           |          |
|                                                                  | S. program nee vianera vianera vianera viewa service viewa service vi |                                          |                   |           |                  |          |      |           |           |          |
|                                                                  | C:\program files\autocad 2010\support                                                                                                    |                                          |                   |           |                  |          |      |           |           |          |
|                                                                  |                                                                                                    | C:\program files\a                       | utocad 2010\fonts |           |                  |          |      |           |           |          |
|                                                                  |                                                                                                    | C:\program files\a                       | utocad 2010\help  |           |                  |          |      |           |           |          |
|                                                                  |                                                                                                    | C:\program files\a                       | utocad 2010\expre | ess       |                  |          |      |           |           |          |
|                                                                  | <b>→</b>                                                                                                    | C:\program files\a                       | utocad 2010\supp  | ort\color |                  |          |      |           |           |          |
| <b>•</b>                                                         | 🗄 🖷 🍋 Working Support File Search Path                                                                                                    |                                          |                   |           |                  |          |      |           |           |          |
| •                                                                |                                                                                                    |                                          |                   |           |                  | ÷.       |      |           |           |          |
|                                                                  |                                                                                                    |                                          |                   |           |                  |          |      |           |           |          |
|                                                                  |                                                                                                    |                                          |                   |           |                  |          |      |           |           |          |
|                                                                  |                                                                                                    |                                          |                   |           |                  |          |      |           |           |          |
|                                                                  |                                                                                                    |                                          |                   |           | ОК               | Cancel   |      | Apply     |           | Help     |

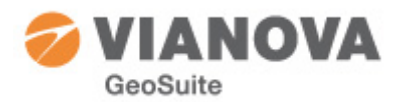

#### Med Novapoint installerad

Novapoint använder samma Iso.shx som GeoSuite Presentation. Det enda vi då behöver göra är att kopiera filen Greeks.shx från mappen SHXFonts till Novapoint-mappen AutoCAD (C:\Program Files\ViaNova\Novapoint\18.00\AutoCAD)

#### **Utan Novapoint**

Sätt in en sökväg, före AutoCADs egna sökväg, till SHXFont-mappen: C:\Program Files\ViaNova\Novapoint\GeoSuite\R18.0\_sv\SHXFonts

Den Iso.shx som finns där kommer nu att användas istället för den som finns under AutoCADs Fontmapp.

#### Ersätta AutoCAD-filerna

Man kan också bestämma sig för att ersätta AutoCADs ursprungliga fontfiler, men om du önskar ha originalet kvar – döp om dem redan nu!

- 1. Öppna mappen SHXFonts i GeoSuite installationsmapp (t ex C:\Program Files\ViaNova\Novapoint\GeoSuite\R18.0\_sv\SHXFonts)
- 2. Kopiera filerna Iso.shx och Greeks.shx (gamla godingar som synes...)
- 3. Bläddra till AutoCADs Font-mapp (t ex C:\Program Files\AutoCAD 2010\Fonts)
- 4. Klistra in (du har väl döpt om originalen?)